# Step 3 – Unit Administrator Completes Review and Written Evaluation

After the Peer Review Committee completes their review, the Post-Tenure Review packet will route to the Unit Administrator.

At that time, the Unit Administrator will receive an email and can navigate to the packet from the email, Faculty180 home screen, or "Cases" menu in Faculty180. Navigate to the packet by clicking on the faculty member's name.

| Evaluations               | Cases                                                                                    |               |                                   | CREATE CASE |
|---------------------------|------------------------------------------------------------------------------------------|---------------|-----------------------------------|-------------|
| Forms & Reports           |                                                                                          |               |                                   |             |
| Vitas & Biosketches \land | Search cases                                                                             |               |                                   |             |
| Vitas                     | Cara                                                                                     | QFilter       |                                   |             |
| My Templates              | $\square$                                                                                |               |                                   |             |
| Legacy Vitas              |                                                                                          |               |                                   |             |
| Find Colleagues           | 1 of 1 cases                                                                             |               |                                   |             |
| Account Access            | Filtered By: Review X Active Cases X                                                     | Reset Filters |                                   |             |
| Administration 🗸          |                                                                                          |               |                                   |             |
|                           | Name 🗸                                                                                   | Туре 🖨        | Template Name 🗢                   | Status 🗢    |
| Faculty180 Reviews        |                                                                                          |               |                                   |             |
| Cases                     | Cara Gohn                                                                                | Review        | Post Tenure Review - All Colleges | Test Case   |
| Templates                 | East Carolina University                                                                 |               |                                   |             |
| Administration            | Step 3 of 5: Unit Administrator Review and Evaluation   Dec 9, 2024 🗛 Required Documents |               |                                   |             |
| Poporto                   |                                                                                          |               |                                   |             |

The unit administrator can select "Read Case" to see all attached documentation from the candidate and Peer Review Committee or scroll down on the Case Materials tab to view individual packet sections.

| User Test                      |                                                           | Send Case 🗸 Case Options 🗸 |
|--------------------------------|-----------------------------------------------------------|----------------------------|
| <b>Unit</b><br>Anthropology    | Template<br>Post Tenure Performance Review - All Colleges | Status<br>Test Case change |
| Case Materials Case Details 1  |                                                           |                            |
| Search case materials by title | Q Read Case                                               |                            |

The unit administrator will complete the required tasks in Faculty180 by navigating to "Case Details" and completing the Required Items.

## 1. Click Add to upload the written evaluation.

| Materials Case Details 3                                                                                                    |
|----------------------------------------------------------------------------------------------------|
| ving as                                                                                                    |
| ohn                                                                                                    |
| e the only reviewer at this step. For details on best practices, read our Guide to Reviewing Case Materials.                                                                                                    |
| Required Items 3 missing                                                                                                    |
| quired items must be completed before the case can advance to the next step. Files can be added by any Committee Manager or Administrator with access to this case. Forms must be                                   |
| pleted by the assigned user, however a Committee Manager or Administrator can select to omit the form as a requirement for a user.                                                                                  |
| ten Evaluation                                                                                                    |
| Administrators shall provide a written evaluation of the faculty member. Per the Faculty Manual Part 9, the evaluation shall explicitly state points of concurrence or points of variation from the<br>w committee. |
| files have been added to this section.                                                                                                    |

 The unit administrator must share the written evaluation with the candidate and give the faculty member 14 calendar days to provide a written response. The written evaluation should be shared with the Peer Review Committee outside of Faculty180.

Navigate back to **Case Materials** and scroll down to the **Reviewer Documents** section. Expand the section with the blue carrot symbol.

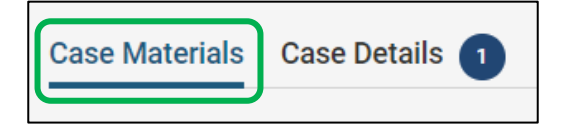

**Check the box** next to the evaluation you uploaded. In the blue ribbon at the top of the page click **Share > With Candidate**.

| Expand All      Collapse All                                                                                                    | 📥 Download                                                                 | 🖂 Share               | ¢₿ Settings        | Move 🗃          |
|----------------------------------------------------------------------------------------------------|----------------------------------------------------------------------------|-----------------------|--------------------|-----------------|
| Internal Sections<br>These sections are available to committee members reviewing the case and cannot be viewed by<br>be shared with the candidate by an administrator or committee manager. | With Candidate<br>With Committee Members<br>the candidate. Please note tha | s<br>t some materials | s added to interna | al sections can |
| You are asked to submit required items as part of this case. View                                                                                                    |                                                                            |                       |                    |                 |
| Reviewer Documents                                                                                                    |                                                                            |                       | Edit               | Add File        |
| Materials                                                                                                    | Details                                                                    |                       | Actions            |                 |
| Unit Administrator Evaluation                                                                                                    | Added by Cara Gohn<br>Oct 8, 2024                                          |                       | Edit               |                 |

A window will populate with the email template the candidate will receive.

Enter a subject line and message.

**Confirm** the file is attached under the "Share Files" section.

Enable a response.

**Message Reason =** Candidate Response to Unit Administrator Evaluation

**Deadline =** 14 calendar days from current date

**Section for Response =** Candidate Responses

Click Send.

| Message to Candidate                                                                              | ×                                                                                                    |
|---------------------------------------------------------------------------------------------------|----------------------------------------------------------------------------------------------------|
| To<br>Cara Gohn (gohnc@ecu.edu)                                                                   | Details                                                                                                    |
| Subject *                                                                                         | Direct email reply:                                                                                                    |
| Post-Tenure Review - Unit Administrator Evaluation                                                | gohnc@ecu.edu File Response:                                                                                                    |
| Message *                                                                                         | Enable                                                                                                    |
| $\fbox{\begin{tabular}{cccccccccccccccccccccccccccccccccccc$                                      | When you share a file for the recipient to review, you can check this box<br>to allow them to submit a file in response. Check this option to allow the |
| Helio Faculty Member,                                                                             | recipient of this message to submit a file in response. Message Reason                                                                                  |
| Please see attached evaluation.                                                                   | Candidate Response                                                                                                    |
|                                                                                                   | Deadline @                                                                                                    |
| body p A                                                                                          |                                                                                                    |
| Share Files                                                                                       | Section for Response *                                                                                                    |
| Files shared with this message can be viewed by the candidate arter logging into intertoilo.  Add | Candidate Responses 🗸                                                                                                    |
| Unit Administrator Evaluation                                                                     |                                                                                                    |
| Preview                                                                                           | Send Cancel                                                                                                    |

*If/when a response is submitted by the candidate, the unit administrator will receive an email notification and the response will populate in the "Candidate Responses" section of the packet.* 

3. The unit administrator will record an agreement/disagreement with the Report on Performance.

#### Navigate to Case Details and click Fill Out Form for the Unit Administrator Agreement form.

| Forms                                                                                                    |                        |                    |
|----------------------------------------------------------------------------------------------------|------------------------|--------------------|
| Form Name                                                                                                | Assignee               | Actions            |
| Post-Tenure Review: Unit Administrator Agreement of Report on Performance Review<br>1 required questions | Cara Gohn              | Manage Respondents |
| Post-Tenure Review: Unit Administrator Agreement of Report on Performance Review<br>1 required questions | Cara Gohn <b>(You)</b> | Fill Out Form      |

Complete the form and click **Submit Form**.

| Post-Tenure Review: Unit Administrator Agreement of Report on Performance Review                                                                                                    |
|----------------------------------------------------------------------------------------------------|
| Unit Administrator Agreement of Report on Performance Review*                                                                                                    |
| • Agree                                                                                                    |
| O Disagree                                                                                                    |
| Comments (Optional)                                                                                                    |
| $\fbox{\ } \textcircled{\ } \textcircled{\ } B I I_{x} \mid \underrightarrow{\ } \underrightarrow{\ } \sub{\ } \sub{\ } \sub{\ } \sub{\ } \sub{\ } \sub{\ } \sub{\ } \sub{\ } \sub{\ } \sub{\ } \sub{\ } \sub{\ } \sub{\ } \sub{\ } \sub{\ } \sub{\ } \sub{\ } \sub{\ } \sub{\ } \sub{\ } \sub{\ } \sub{\ } \sub{\ } \sub{\ } \operatornamewithlimits{\ } \operatornamewithlimits{\ } \operatorname{\ } \operatornamewithlimits{\ } \operatorname{\ } \operatorname$ |
|                                                                                                    |
|                                                                                                    |
|                                                                                                    |
|                                                                                                    |
|                                                                                                    |
| 0 / 8000 characters                                                                                                    |
|                                                                                                    |
| Submit Form         Save Responses         Return to Case                                                                                                    |

#### 4. The unit administrator will **confirm that a response was received**, if applicable, after 14 working days.

#### Navigate to Case Details and click Fill Out Form for the Faculty Notification Confirmation.

| Post Tenure Review: Faculty Notification Confirmation 1 required questions | Cara Gohn       | Manage Respondents |
|----------------------------------------------------------------------------|-----------------|--------------------|
| Post Tenure Review: Faculty Notification Confirmation 1 required questions | Cara Gohn (You) | Fill Out Form      |

### Complete the form and click **Submit Form**.

| I confirm that the Written Evaluation was shared with the faculty member, faculty member was given the oppresponse was recorded (if applicable).* | portunity to respond within 14 calendar days, and that the               |
|----------------------------------------------------------------------------------------------------|--------------------------------------------------------------------------|
| • Yes                                                                                                    |                                                                          |
| O No                                                                                                    |                                                                          |
| ast saved on Oct 25, 2024 at 9:38 AM EDT Submit Form Save Responses Return to Case                                                                |                                                                          |
| 5. Finally, the unit administrator will send the case forward to                                                                                  | Send Case 🗸 Case Options 🗸                                               |
| the Dean.                                                                                                    | Forward to                                                               |
| At the top of the screen, click Send Case > Forward to.                                                                                           | Backwards to<br>Peer Review Committee Completes Report<br>on Performance |

The unit administrator will be prompted to **enter an email subject line** that will go to the next reviewer.

Click **Continue** to send the email.

| Send Case Forward                                                                                                    |  |
|----------------------------------------------------------------------------------------------------|--|
| Great job! You're sending the case forward to the next step, Unit Administrator Review and Evaluation. The<br>following reviewers will lose access to the case:                                                                           |  |
| Cara Gohn   1 members                                                                                                    |  |
| The following reviewers will gain access to the case:                                                                                                    |  |
| Cara Gohn   1 members                                                                                                    |  |
| Send a message to the reviewers gaining access.                                                                                                    |  |
| If recipients respond to this message, their response will come directly to your email inbox.                                                                                                    |  |
| Subject *                                                                                                    |  |
| Faculty Name - Peer Review Complete                                                                                                    |  |
| Message *                                                                                                    |  |
| $\fbox{$\widehat{\mathbb{H}}$} \ \fbox{$\widehat{\mathbb{H}}$} \ H \ I \ I_x \ \rightleftarrows \ \rightleftarrows \ \divideontimes \ \ggg \ \And \ \rightleftarrows \ \rule{0.5ex}{$\widehat{\mathbb{H}}$} \ \boxdot \ \square \ \Omega$ |  |
| Dear committee members,                                                                                                    |  |
| This case is coming your way for review. You'll be able to see the documents and deadlines in Review, Promotion & Tenure when you sign in.                                                                                                |  |
| Best,                                                                                                    |  |
|                                                                                                    |  |